## Teil 1: Registrierung

Für eine Anmeldung zur Trainerschulung ist zwingend die Registrierung des Vereins im Mitgliederportal des Bundes Deutscher Karneval notwendig. Die Registrierung hat durch die/den PräsidentIn zu erfolgen.

- 1. Schritt: Ist ein Verein noch nicht registriert, meldet sich die/der PräsidentIn beim Präsidenten des KVBB Fred Witschel und erfragt die Zugangsdaten.
- 2. Schritt: Mit den Zugangsdaten erfolgt die Registrierung im Mitgliederportal des BDK. Nach der Registrierung ist eine Anmeldung "Teil 2" möglich.

# Teil 2: Portal Anmeldung

- 1. Homepage: https://karnevaldeutschland.de
- 2. Wenn Ihr auf der Homepage des BDK seid, klickt Ihr bitte auf "Mitgliederportal"

|                                                                                                    | <b>F O</b>              | Marktplatz   Mitgliederportal   Turnierausweise   BDK-Shop |
|----------------------------------------------------------------------------------------------------|-------------------------|------------------------------------------------------------|
|                                                                                                    |                         |                                                            |
| THE REPORT OF THE REAL PROPERTY OF THE REAL PROPERTY OF THE REAL PROPERT | BUND DEUTSCHER KARNEVAL | FACHAUSSCHÜSSE REGIONALVERBÄNDE MAGAZIN                    |
| 5 PAR                                                                                                    | BI                      | INDESWEIT, DOCH ÜBERALL EINZIGARTIG                        |

**3.** Ihr werdet auf die Seite des Mitgliederportals weitergeleitet und meldet Euch mit der hinterlegten E-Mailadresse und Eurem Passwort an.

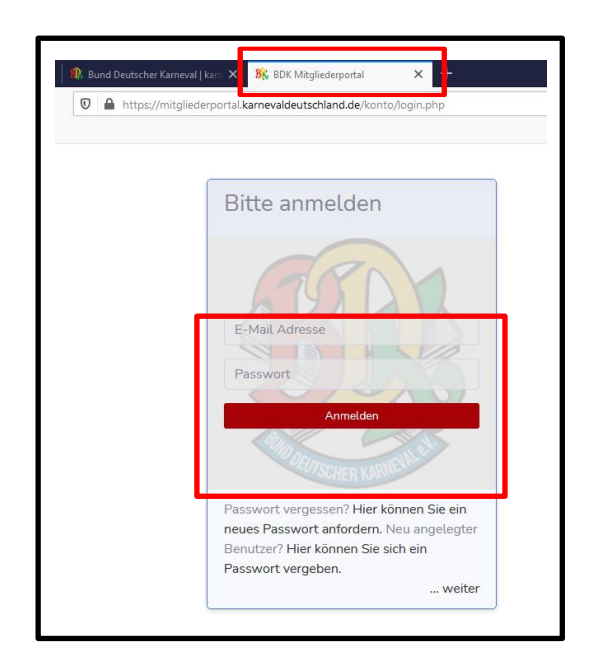

4. Auf der Startseite findet Ihr rechts oben Anmeldung, hier wählt Ihr "Verein".

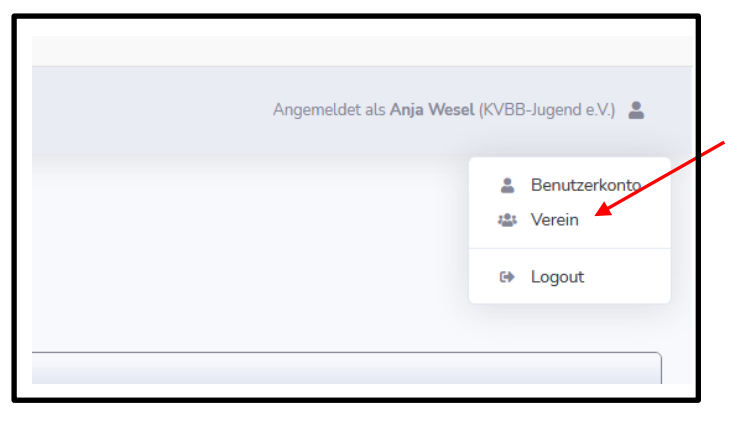

5. Hier seht Ihr Eure Vereinsdaten – sollten immer aktuell gehalten werden! Scrollt nun nach unten zur "Benutzerliste" und klickt auf "neuer Benutzer", um Trainer anzulegen.

|   | Vorname | Nachname | Ť↓ | Position                         |
|---|---------|----------|----|----------------------------------|
| ľ | Janine  | Kutsch   |    | Stellvertretdende Jugendleiterin |
|   | Anja    | Wesel    |    | Jugendleiterin                   |

**6.** Hier müssen jetzt alle Angaben ausgefüllt werden und am Ende auf "anlegen" klicken. Hinweis: das Feld Position muss nicht gefüllt werden.

| Neu          | ier Benutzer       |                 |              |
|--------------|--------------------|-----------------|--------------|
| Anre         | de                 | O Herr 💿 Frau   |              |
| Vorn         | ame                | Marichen        |              |
| Nach         | name               | Tanz            |              |
| Posit        | tion               | Mitglied        |              |
| Hau          | otverantwortlicher |                 |              |
| Straf        | 3e/Hausnummer      | Faschingsweg 11 |              |
| PLZ          | Ort                | 11111           | Konfettidorf |
|              |                    |                 |              |
| Telef        | fon                |                 |              |
| E-Ma         | ail                |                 |              |
| Gebi         | irtstan            |                 |              |
| de/konto/kor | nto.nhn#           | 11.01.2011      |              |

## REGISTRIERUNG & ANMELDUNG IM BDK-MITGLIEDSPORTAL

| Benutzer Marichen Tar                                                                                        | Z                                                                                       |                 |
|----------------------------------------------------------------------------------------------------|-----------------------------------------------------------------------------------------|-----------------|
| Anrede                                                                                                    | ⊖ Herr    ® Frau                                                                        |                 |
| Vorname                                                                                                    | Marichen                                                                                |                 |
| Nachname                                                                                                    | Tanz                                                                                    |                 |
| Position                                                                                                    | Mitglied                                                                                |                 |
| Hauptverantwortlicher?                                                                                       | nein                                                                                    |                 |
| Benutzerrechte                                                                                               |                                                                                         | ]               |
| Benutzerrechte                                                                                               | en / Verdienstorden stellen.                                                            | Rechte vergeben |
| Benutzerrechte<br>Anträge für Treueabzeich<br>Rechnungen einsehen.                                           | en / Verdienstorden stellen.                                                            | Rechte vergeben |
| Benutzerrechte Anträge für Treueabzeich Rechnungen einsehen. Tanzturnierausweise / Ta                        | en / Verdienstorden stellen.<br>nzturnieranmeldungen                                    | Rechte vergeben |
| Benutzerrechte Anträge für Treueabzeich Rechnungen einsehen. Tanzturnierausweise / Ta Anlage und Schulungsar | en / Verdienstorden stellen.<br>nzturnieranmeldungen<br>meldungen für Trainer Tanzsport | Rechte vergeben |

7. Wenn Ihr nach der Rechtevergabe "zurück zum Verein" klickt, seht Ihr in Eurer "Benutzerliste" nun die angelegte Person. Diese muss nun noch die Kennzeichnung "Trainer" bekommen. Hier klickt Ihr für die Bearbeitung auf das Kästchen mit dem Stift.

| Ben  | Benutzerliste |        |             |                                  |  |         |  |  |  |
|------|---------------|--------|-------------|----------------------------------|--|---------|--|--|--|
|      | Vorname       | ţţ     | Kennzeichen |                                  |  |         |  |  |  |
| ľ    | Janin         | Kutsch |             | Stellvertretdende Jugendleiterin |  | Trainer |  |  |  |
| ľ    | Marichen      | Tanz   |             | Mitglied                         |  |         |  |  |  |
| ľ    | Anja          | Wesel  |             | Jugendleiterin                   |  | Trainer |  |  |  |
| neue | r Benutzer    |        |             |                                  |  |         |  |  |  |
|      |               |        |             |                                  |  |         |  |  |  |

8. Um für eine Schulung angemeldet werden zu können, muss nun der Hacken dafür gesetzt werden. Klickt auf "ändern", setzt den Haken bei "Trainer" und "aktualisiert".

| Telefon        | Trainer                 | kann zu Trainerschulungen angemeldet werden / Trainerausweis |
|----------------|-------------------------|--------------------------------------------------------------|
| ändern löschen | aktualisieren abbrechen |                                                              |

**9.** Für den Trainerausweis muss nun ein Foto hinterlegt und das Geburtsdatum eingetragen werden. Klicke unten auf "ändern", Geburtsdatum eintragen und aktualisieren.

| E-Mdit                             | ากสากตาเพิ่มสาว.นิช           |
|------------------------------------|-------------------------------|
| <b>Trainer</b><br>Foto für Ausweis | muss noch hochgeladen werden! |
| Geburtsdatum                       | muss noch ergänzt werden!     |

#### Foto hochladen:

| muss noch hochgeladen werden! |                |
|-------------------------------|----------------|
| 11.07.2011                    |                |
|                               | Foto hochladen |

Zieht das Foto in das Feld oder ladet es via "durchsuchen" hoch und justiert es wie gewünscht. Danach klickt Ihr auf den "grünen Pfeil" oben rechts.

|        |   | $\geq$ |    |   |
|--------|---|--------|----|---|
|        | ອ | Ō      | 64 | * |
|        |   |        |    |   |
|        |   |        |    |   |
|        |   |        |    |   |
| $\sim$ |   |        |    |   |
|        |   |        |    |   |

| Benutzer Mariechen Tanz     |                    |  |  |
|-----------------------------|--------------------|--|--|
| Anrede                      | ⊖ Herr ⊚ Frau      |  |  |
| Vorname                     | Mariechen          |  |  |
| Nachname                    | Tanz               |  |  |
| Position                    | Mitglied           |  |  |
| Hauptverantwortlicher?      | nein               |  |  |
| Straße/Hausnummer           | Faschingsweg 11    |  |  |
| PLZ Ort                     | 11111 Konfettidorf |  |  |
|                             |                    |  |  |
| Telefon                     | 0173-111222333     |  |  |
| E-Mail                      | mariechen@tanz.de  |  |  |
| Trainer<br>Foto für Ausweis | <u>ð</u>           |  |  |
| Geburtsdatum                | 11.07.2005         |  |  |

# Fertig ©!!

Hinweis: Änderungen beim Benutzer sind jederzeit möglich!

Eine Anmeldung zur Trainerschulung ist grundsätzlich erst ab dem 16. Lebensjahr möglich!!

# Teil 3: Anmeldung zur Trainerschulung

Hier die Anleitung für die Anmeldung für Eure Schulung.

- 1. Homepage: <u>https://karnevaldeutschland.de</u>
- 2. Wenn Ihr auf der Homepage des BDK seid, klickt Ihr bitte auf "Mitgliederportal"
- 3. Anmelden
- **4.** Ihr gelangt nun in Euer Vereinsportal. Hier wählt Ihr als nächstes den Menü-Punkt "Trainerschulungen" – "Schulungen"

| BDK<br>Mitgliederportal        | Willkommen beim Bund Deutscher Karneval e.V.<br>Aktuelles                         |
|--------------------------------|-----------------------------------------------------------------------------------|
| ₽ Ehrungen                     | Turnierkalender für 2022                                                          |
| TANZSPORT  Tanzturnierausweise | Hier finden Sie den Kalender der Turniere im karnevaustischen Tanzsport für 2022. |
| 🏆 Tanzturniere 🔹 💙             | 26. Hauptversammlung vom 16 19. September in Saarlouis                            |
| 📱 Trainerschulungen 🔺 🗸        | Die Einladung und weitere Informationen zur Hauptversammlung finden Sie hier.     |
| Trainerausweise                |                                                                                   |
| Schulungen 🦰<br>Hinweise       | Hinweis zur Einladung zur 26. Hauptversammlung                                    |

5. Es werden Euch nun alle Trainerschulungen der Landes- & Regionalverbänden des BDK angezeigt. Ihr wählt bitte "Karnevalverband Berlin-Brandenburg" (Wer möchte kann auch den Schulungstyp noch wählen). Klickt nun auf die Schulung bei der Ihr Euch anmelden wollt.

| Trainerschulungen                |            |   |         |            |    |
|----------------------------------|------------|---|---------|------------|----|
| Schulungstyp                     |            |   |         |            |    |
| bitte auswählen                  |            | / |         |            |    |
| Regionalverband                  |            |   |         |            |    |
| Karnevalverband Berlin-Brandenbe | urg (KVBB) |   |         |            |    |
| 10 🗢 Kurse anzeigen              |            |   |         |            | Su |
|                                  | Schulung   |   | Verband | Datum      |    |
| anmelden                         | GSG        |   | KVBB    | 30.10.2021 |    |
| anmelden                         | GSS        |   | KVBB    | 31.10.2021 |    |

GSG = Grundschulung Garde / GSS = Grundschulung Schautanz

**6.** Wählt nun den Teilnehmer "--- bitte auswählen ---, für die Schulung aus und setzt das Häkchen bei den Voraussetzungen.

| Teilnehmer Grund                                            | schulung Marsch                                                                                                    |
|-------------------------------------------------------------|----------------------------------------------------------------------------------------------------|
| Anbieter: Karnevalverband Berl<br>Termin: Sa. 30.10.2021    | n-Brandenburg                                                                                                    |
| bitte auswählen 🗸                                           |                                                                                                    |
| Mitteilung                                                  |                                                                                                    |
|                                                             |                                                                                                    |
|                                                             |                                                                                                    |
| Voraussetzung für diese Schu<br>Bescheinigung muss zur Schi | lung ist die Teilnahme an einem Kurs "lebensrettenden Maßnahmen" (LSM) (wie für einen KFZ-Führerschein, z.B. vom DRK). Eine entsprechende<br>Jung mitgebracht werden. |
| anmelden zurück zur Schu                                    | ungsübersicht                                                                                                    |
|                                                             |                                                                                                    |

7. Hier seht Ihr nun die Teilnehmer, welche aus Eurem Verein angemeldet wurden. Der KVBB-Jugend wird euch mitteilen, ob "bestätigt"; "Warteliste" oder "abgelehnt" wird.

| alle 🕈 Teilnehmer anzeigen                                                                                                    |          |           |    |  |   |            |   |            |              |  |         |  |  |
|----------------------------------------------------------------------------------------------------|----------|-----------|----|--|---|------------|---|------------|--------------|--|---------|--|--|
|                                                                                                    | Nachname | Vorname   | †↓ |  | 2 | geboren î↓ | i | angenommen | teilgenommen |  | Ausweis |  |  |
|                                                                                                    | Tanz     | Mariechen |    |  | 2 | 11.07.2005 |   |            |              |  |         |  |  |
| 1 bis 1 von 1 Teilnehmern       Bisher ist Nichts ausgewählt.         Teilnehmer deren Anmeldungen noch nicht bestätigt (angenommen) wurde, können noch abgemeldet werden.       I Nächste         ausgewählte Teilnehmer abmelden       Teilnehmer deren Anmeldung bereits bestätigt (angenommen) wurde, können nur über den Anbieter abgemeldet werden. |          |           |    |  |   |            |   |            |              |  |         |  |  |

Hinweis: Bitte meldet Euch ggf. ab, wenn Ihr nicht mehr an der Schulung teilnehmen könnt.